# Web から操作してロードバランシング設定を学ぶサーバ構築者向け教材

## 向井 裕一, 池田 龍一郎, 越智 徹, 中西 通雄

Yuuiti Mukai, Ryuichiro Ikeda, Toru Ochi, Michio Nakanishi

大阪工業大学情報学部コンピュータ科学科

Dept. of Computer Science, Faculty of Information Science and Technology, Osaka Institute of Technology Email: michio.nakanishi@oit.ac.jp

あらまし:クラウド系の試験である CompTIA Cloud+(CV-002)の中にロードバランシングの項目があり、その 試験対策として、ロードバランサの様々なアルゴリズムとその設定方法を学ばせたい。本研究ではロードバ ランシングを体験できる web 教材を作成し、学習者が学びやすくすることをめざしている。 キーワード: ロードバランシング、Docker、コンテナ仮想化

#### 1. はじめに

インターネット上でサービスを提供する場合には、 複数のサーバを用意してそれらの負荷を平準化する ことで、レスポンスタイムの低下を避けることが多 い。

本研究では、ロードバランサの設定を体験できる ようにして、負荷分散する仕組みについて理解でき るようにした。用いたサーバ群は、Web サービスを 提供するマシンとして Docker コンテナで運用して いる。本システムを Web ブラウザ上から体験できる ようにしたので、実際のサーバマシンを設定したり する手間が省け、ネットワーク経由でも学習できる 利点がある。

## 2. 教材の目的

本研究で構築した教材は、図 1のように一種の二 重系にしている。

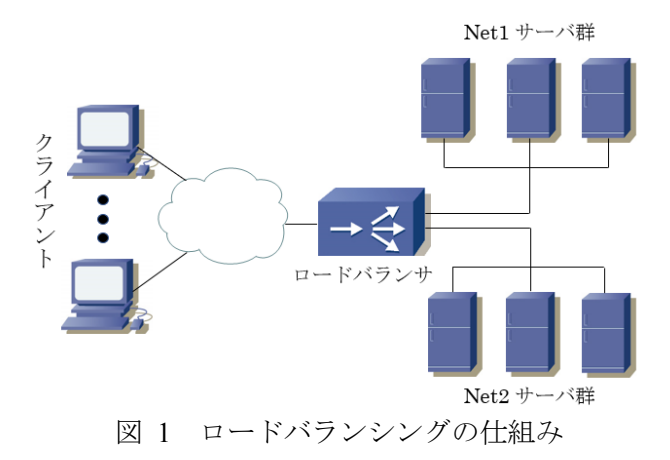

負荷分散には複数のアルゴリズムがある。本研究 で学習対象としたロードバランシングのアルゴリズ ムを表1に示す。

表1利用可能なロードバランシングのアルゴリズム一覧

| 利用可能な機能一覧 |                 |  |  |  |  |  |
|-----------|-----------------|--|--|--|--|--|
| セッション維持   | 同じクライアントからは同じサー |  |  |  |  |  |
|           | バへ接続            |  |  |  |  |  |
| リクエスト振り分け | リクエストを複数サーバへ均等に |  |  |  |  |  |
|           | 分ける             |  |  |  |  |  |
| 重み付け      | 1 サーバへの負荷量を指定   |  |  |  |  |  |
| 最小接続      | 最もアクセス数の少ないサーバへ |  |  |  |  |  |
|           | 接続させる           |  |  |  |  |  |

#### 3. 構築したロードバランシング環境

本研究では、図 1 に示すようなロードバランサと サーバ群を、コンテナエンジンである Docker を用い て仮想的に構築した。 Docker の特徴として、仮想サ ーバであるコンテナは OS のカーネル部分の処理を ホスト OS で行うことができる。コンテナ自体の OS は Docker イメージと呼ばれるミドルウェアをイン ストールすることで選択可能である。本研究では、 すべての Docker イメージとして nginx という Web サーバソフトを利用している。nginx は、ロードバラ ンシング機能も持つため、本研究で利用した。構築 したロードバランシング環境について示す(図 2)。

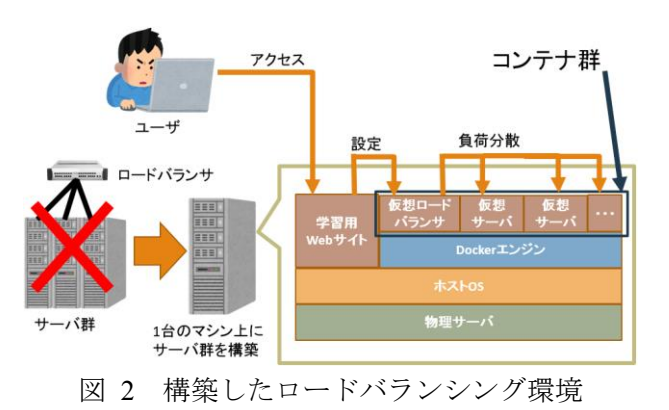

学習者はパソコンを用いて、図 2の学習用 Web サイトにアクセスし、ロードバランシング環境の設定 を行う。仮想ロードバランサと仮想サーバ群のコン テナ間には仮想ネットワークを構築してある。工夫 した点は、仮想ネットワーク内のトラブルで、属す るコンテナすべてに影響が出ないように、2つの仮 想ネットワークを構築して片方の仮想ネットワーク が動作していればシステムに影響が出ないようにし た点である。本研究では2つの仮想ネットワークご とにそれぞれ4つまでの仮想サーバを配置できるよ うにしている。

## 4. ユーザインタフェース

本教材のユーザ画面は図3の構成になっている。

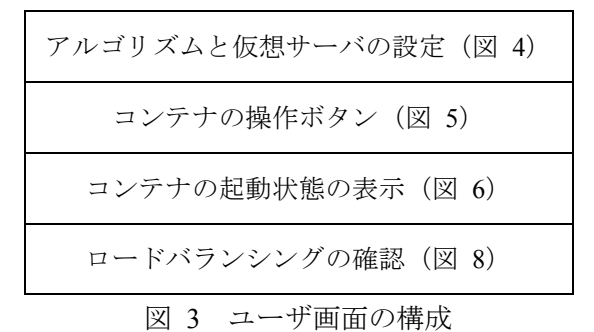

図 4はボタンとプルダウンメニュー、スピンボッ クス、チェックボックスで構成し、簡単にロードバ ランシングの設定ができるようになっている。

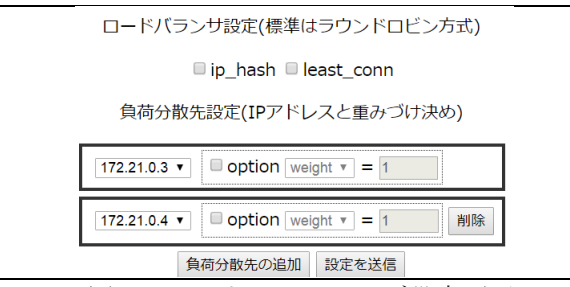

図 4 ロードバランシング設定画面

Docker コマンド入力を Web ブラウザで入力しな くて済むように図 5 のボタンを作成しことにより、 本ユーザインタフェースではコンテナの起動/上書 き、終了、起動しているかの確認、ロードバランシ ングに使用できる仮想マシンの IP アドレスの確認 ができるようになっている。

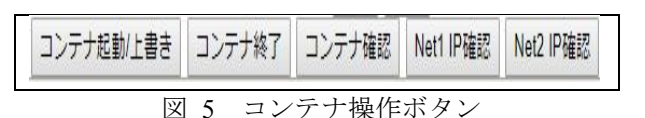

図 5のコンテナ確認は、仮想ロードバランサと仮 想サーバすべての起動状態の確認をする。

Docker コマンドの実行画面は、図 6 のように表示 している。図 5 の Net1IP 確認と Net2IP 確認は、仮 想サーバ名と IP アドレスの対応付けを確認するた めのボタンであり、その出力は図 7 の通りである。

| コンテナ起動/上書き  | コンテナ終了 | コンテナ確認 | Net1 IP確認 | Net2 IP確認 | <u>コンポーズ作成</u> |  |
|-------------|--------|--------|-----------|-----------|----------------|--|
| 起動/上書き中・・・・ |        |        |           |           |                |  |
|             |        |        |           |           |                |  |
|             |        |        |           |           |                |  |
|             |        |        |           |           | li.            |  |
| 図 6         | コマント   | "確認用   | テキス       | トボック      | マス             |  |

| コンテナ起動/上書き                                                                                   | コンテナ終了 | コンテナ確認 | Net1 IP確認 | Net2 IP確認 |
|----------------------------------------------------------------------------------------------|--------|--------|-----------|-----------|
| nginx6:172.21.0.4/16<br>nginx8:172.21.0.6/16<br>nginx5:172.21.0.3/16<br>nginx7:172.21.0.5/16 |        |        |           |           |

## 図 7 Net2IP 確認

ロードバランシングされていることが確認できる ように、負荷分散の対象としているサーバの個数分 のイラストに IP アドレスを付加して表示している (図 8)。図 8 では、2 つの仮想ネットワークに各 3 台ずつ仮想サーバを配置している。黒色のサーバは、 現在アクセスしている仮想サーバを指している。

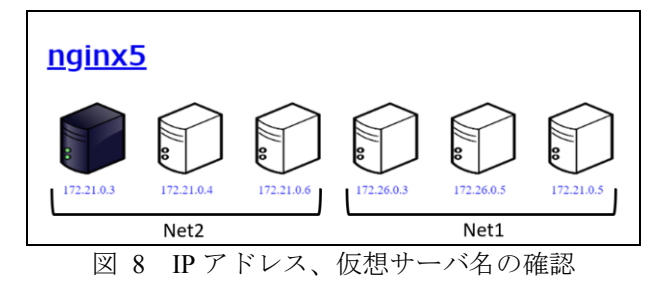

### 5. 評価と考察

サーバ構築経験者2名に手順書に従って、本教材 を体験してもらった。その後、アンケートを実施し た。手順書には本教材の使用手順が示されており、 被験者から質問が出ることなく使用できた。

被験者からは、ロードバランシング確認時に Ctrl+F5を押すのが手間、コンテナを用意するのに操 作が多い、ページ更新すると IP アドレス覧が1つに 戻ってしまうのは良くないなどの操作性についての 不満がでた。またロードバランシングのメリットが 実感としてわかりにくかった、との意見がでた。

#### 6. 今後の課題

本研究では、ロードバランシング機能を実際に設 定することでその効果について学習することが可能 である。しかし、ロードバランサのメリットを実感 させるために、サーバを高負荷状態にする仕組みを 用意する必要がある。これは、Docker 負荷テスト ツールを用いて高負荷をかけることが可能である。

ユーザインタフェース部分では、プルダウンメニ ューで既に選択された IP アドレスを他のプルダウ ンメニューから選択できなくする機能の追加が必要 である。

#### 参考文献

 CompTIA Cloud+(CV-002) https://www.comptia.jp/certif/infrastructure/comptia\_cloud\_002